## Краткое руководство по эксплуатации Proline 100 Modbus RS485

Преобразователь с кориолисовым датчиком

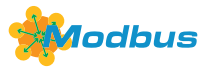

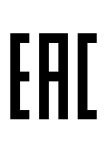

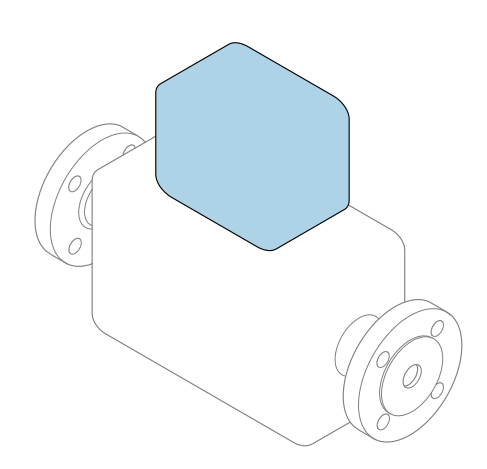

Настоящее краткое руководство по эксплуатации **не** заменяет собой руководство по эксплуатации, входящее в комплект поставки.

Краткое руководство по эксплуатации преобразователя Содержит информацию о преобразователе.

Краткое руководство по эксплуатации датчика → 🗎 З

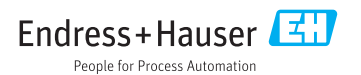

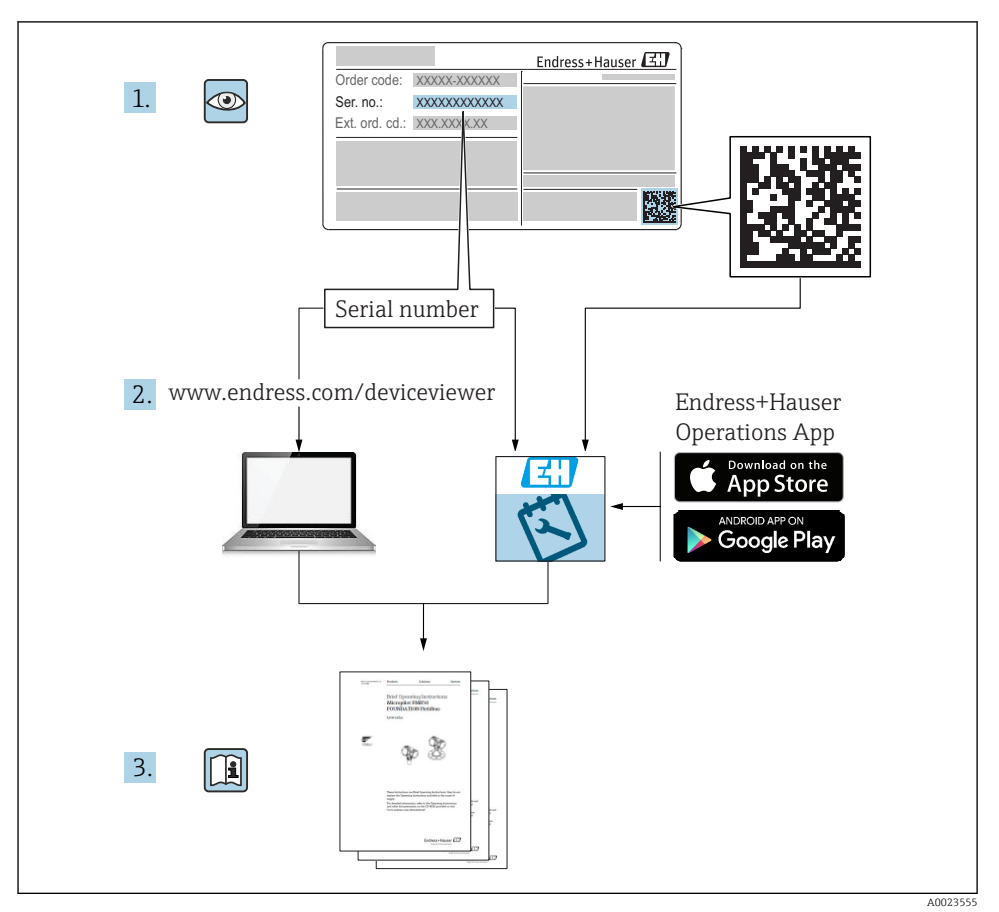

### Краткое руководство по эксплуатации прибора

Прибор состоит из электронного преобразователя и датчика.

Процесс ввода в эксплуатацию этих двух компонентов рассматривается в двух отдельных руководствах:

- Краткое руководство по эксплуатации датчика
- Краткое руководство по эксплуатации преобразователя

При вводе прибора в эксплуатацию см. оба кратких руководства по эксплуатации, поскольку их содержимое дополняют друг друга:

#### Краткое руководство по эксплуатации датчика

Краткое руководство по эксплуатации датчика предназначено для специалистов, ответственных за установку измерительного прибора.

- Приемка и идентификация изделия
- Хранение и транспортировка
- Монтаж

#### Краткое руководство по эксплуатации преобразователя

Краткое руководство по эксплуатации преобразователя предназначено для специалистов, ответственных за ввод в эксплуатацию, настройку и регулировку параметров измерительного прибора (до выполнения первого измерения).

- Описание изделия
- Монтаж
- Электрическое подключение
- Опции управления
- Системная интеграция
- Первичный ввод в эксплуатацию
- Информация по диагностике

### Дополнительная документация по прибору

i

Данное краткое руководство по эксплуатации представляет собой **Краткое** руководство по эксплуатации преобразователя.

«Краткое руководство по эксплуатации датчика» можно найти:

- Интернет: www.endress.com/deviceviewer
- Смартфон/планшет: Endress+Hauser Operations App

Более подробная информация о приборе содержится в руководстве по эксплуатации и прочей документации:

- Интернет: www.endress.com/deviceviewer
- Смартфон/планшет: Endress+Hauser Operations App

## Содержание

| <b>1</b><br>1.1                                    | Информация о документе<br>Используемые символы                                                                                                    | <b>5</b>                              |
|----------------------------------------------------|----------------------------------------------------------------------------------------------------|---------------------------------------|
| 2.1<br>2.2<br>2.3<br>2.4<br>2.5<br>2.6             | Основные указания по технике безопасности<br>Требования к работе персонала<br>Назначение<br>Техника безопасности на рабочем месте<br>Безопасность при эксплуатации<br>Безопасность продукции<br>Безопасность информационных технологий                                                                                    | <b>7</b><br>77<br>89<br>99            |
| 3                                                  | Описание изделия                                                                                                    | 9                                     |
| <b>4</b><br>4.1                                    | Монтаж         1           Монтаж измерительного прибора         1                                                                                                    | . <b>0</b><br>10                      |
| <b>5</b><br>5.1<br>5.2<br>5.3<br>5.4<br>5.5<br>5.6 | Электрическое подключение       1         Условия подключения       1         Подключение измерительного прибора       1         Специальные инструкции по подключению       2         Конфигурация аппаратного обеспечения       2         Обеспечение степени защиты       2         Проверка после подключения       2 | 2<br>12<br>18<br>21<br>22<br>24<br>25 |
| <b>6</b><br>6.1<br>6.2<br>6.3                      | Опции управления                                                                                                    | 26<br>27<br>28                        |
| 7                                                  | Системная интеграция 3                                                                                                    | 2                                     |
| <b>8</b><br>8.1<br>8.2<br>8.3<br>8.4               | Ввод в эксплуатацию                                                                                                    | <b>2</b><br>32<br>32<br>32            |
| <b>9</b><br>9.1                                    | Диагностическая информация         3           Поиск и устранение общих неисправностей         3                                                                                                    | <b>3</b> 4                            |

1 Информация о документе

### 1.1 Используемые символы

#### 1.1.1 Символы по технике безопасности

| Символ             | Значение                                                                                                    |
|--------------------|----------------------------------------------------------------------------------------------------|
| \Lambda ОПАСНО     | ОПАСНО!<br>Этот символ предупреждает об опасной ситуации. Допущение такой ситуации<br>приведет к серьезным или смертельным травмам.                  |
| <b>А</b> ОСТОРОЖНО | ОСТОРОЖНО!<br>Этот символ предупреждает об опасной ситуации. Допущение такой ситуации может<br>привести к серьезным или смертельным травмам.         |
| <b>А</b> ВНИМАНИЕ  | <b>ВНИМАНИЕ!</b><br>Этот символ предупреждает об опасной ситуации. Допущение такой ситуации может<br>привести к травмам небольшой и средней тяжести. |
| УВЕДОМЛЕНИЕ        | <b>УКАЗАНИЕ!</b><br>Этот символ указывает на информацию о процедуре и на другие действия, которые<br>не приводят к травмам.                          |

#### 1.1.2 Описание информационных символов

| Символ | Значение                                                               | Символ    | Значение                                                                                 |
|--------|------------------------------------------------------------------------|-----------|------------------------------------------------------------------------------------------|
|        | Разрешено<br>Означает разрешенные процедуры,<br>процессы или действия. |           | <b>Предпочтительно</b><br>Означает предпочтительные<br>процедуры, процессы или действия. |
| X      | Запрещено<br>Означает запрещенные процедуры,<br>процессы или действия. | i         | Подсказка<br>Указывает на дополнительную<br>информацию.                                  |
|        | Ссылка на документацию                                                 |           | Ссылка на страницу                                                                       |
|        | Ссылка на рисунок                                                      | 1., 2., 3 | Серия шагов                                                                              |
| 4      | Результат действия                                                     |           | Внешний осмотр                                                                           |

#### 1.1.3 Электротехнические символы

| Символ | Значение                    | Символ   | Значение                                                                                                    |
|--------|-----------------------------|----------|----------------------------------------------------------------------------------------------------|
|        | Постоянный ток              | $\sim$   | Переменный ток                                                                                                  |
| N      | Постоянный и переменный ток | <u> </u> | Заземление<br>Клемма заземления, которая еще до<br>подключения уже заземлена<br>посредством системы заземления. |

| Символ | Значение                                                                                                    |
|--------|----------------------------------------------------------------------------------------------------|
|        | Защитное заземление (РЕ)<br>Клемма, которая должна быть подсоединена к заземлению перед выполнением других<br>соединений.                                                                                                    |
|        | <ul> <li>Клеммы заземления расположены на внутренней и наружной поверхности прибора:</li> <li>Внутренняя клемма заземления служит для подключения защитного заземления к линии электропитания;</li> <li>Наружная клемма заземления служит для подключения прибора к системе заземления установки.</li> </ul> |

#### 1.1.4 Символы для обозначения инструментов

| Символ | Значение                       | Символ                       | Значение          |
|--------|--------------------------------|------------------------------|-------------------|
| 0      | Звездообразная отвертка (Torx) |                              | Плоская отвертка  |
| •      | Крестовая отвертка             | $\bigcirc \not \blacksquare$ | Шестигранный ключ |
| Ŕ      | Рожковый гаечный ключ          |                              |                   |

#### 1.1.5 Символы на рисунках

| Символ   | Значение           | Символ         | Значение                                   |
|----------|--------------------|----------------|--------------------------------------------|
| 1, 2, 3, | Номера пунктов     | 1., 2., 3      | Серия шагов                                |
| A, B, C, | Виды               | A-A, B-B, C-C, | Разделы                                    |
| EX       | Взрывоопасная зона | ×              | Безопасная среда (невзрывоопасная<br>зона) |
| ≈➡       | Направление потока |                | ·                                          |

## 2 Основные указания по технике безопасности

### 2.1 Требования к работе персонала

Персонал должен соответствовать следующим требованиям:

- Обученные квалифицированные специалисты должны иметь соответствующую квалификацию для выполнения конкретных функций и задач.
- Получить разрешение на выполнение данных работ от руководства предприятия.
- Ознакомиться с нормами федерального/национального законодательства.
- Перед началом работы внимательно ознакомиться с инструкциями, представленными в руководстве, с дополнительной документацией, а также с сертификатами (в зависимости от цели применения).
- Следовать инструкциям и соблюдать основные условия.

### 2.2 Назначение

#### Назначение и рабочая среда

- Измерительный прибор, описанный в данном кратком руководстве по эксплуатации, предназначен только для измерения расхода жидкостей и газов.
- Измерительный прибор, описанный в данном кратком руководстве по эксплуатации, предназначен только для измерения расхода жидкостей.

В зависимости от заказанного исполнения прибор также можно использовать для измерения в потенциально взрывоопасных, горючих, ядовитых и окисляющих средах.

Измерительные приборы, предназначенные для использования во взрывоопасных зонах, для гигиенических применений, а также для применений с повышенным риском, вызванным рабочим давлением, имеют соответствующую маркировку на заводской табличке.

Чтобы убедиться, что прибор остается в надлежащем состоянии в течение всего времени работы:

- Придерживайтесь указанного диапазона давления и температуры;
- Эксплуатируйте прибор в полном соответствии с данными на заводской табличке и общими условиями эксплуатации, приведенными в настоящем руководстве и в дополнительных документах;
- Проверьте, основываясь на данных заводской таблички, разрешено ли использовать прибор в опасных зонах (например, взрывозащита, безопасность резервуара под давлением);
- Используйте измерительный прибор только с теми средами, в отношении которых смачиваемые части прибора обладают достаточной стойкостью;
- Если измерительный прибор эксплуатируется при температуре, отличной от атмосферной, обеспечьте строгое соблюдение базовых условий, приведенных в сопутствующей документации по прибору: раздел «Документация»;
- Обеспечьте постоянную защиту прибора от коррозии, вызываемой влиянием окружающей среды.

#### Использование не по назначению

Ненадлежащее использование может привести к снижению уровня безопасности. Изготовитель не несет ответственности за повреждения, вызванные неправильным использованием или использованием прибора не по назначению.

#### **А** ОСТОРОЖНО

#### Опасность разрушения в результате воздействия агрессивных или абразивных жидкостей.

- Проверьте совместимость жидкости процесса с материалом датчика.
- Убедитесь, что все контактирующие с жидкостью материалы устойчивы к ее воздействию.
- Придерживайтесь указанного диапазона давления и температуры.

#### УВЕДОМЛЕНИЕ

#### Проверка критичных случаев:

В отношении специальных жидкостей и жидкостей для очистки Endress+Hauser обеспечивает содействие при проверке коррозионной стойкости смачиваемых материалов, однако гарантии при этом не предоставляются, поскольку даже незначительные изменения в температуре, концентрации или степени загрязнения в условиях технологического процесса могут привести к изменению коррозионной стойкости.

#### Остаточные риски

#### **А** ОСТОРОЖНО

# Работа электронного модуля и воздействие продукта могут приводить к нагреву поверхностей. Риск получения ожога!

 При повышенной температуре жидкости обеспечьте защиту от прикосновения для предотвращения ожогов.

Применяется только к приборам Proline Promass E, F, O, X и Cubemass C

#### **А** ОСТОРОЖНО

#### Опасность повреждения корпуса в результате разрыва измерительной трубы!

В случае разрыва измерительной трубы в исполнении прибора, не оборудованного разрывным диском, возможно повышение давления в корпусе сенсора. Это может привести к разрыву или неустранимому повреждению корпуса сенсора.

### 2.3 Техника безопасности на рабочем месте

При работе с прибором:

 в соответствии с федеральным/национальным законодательством персонал должен использовать средства индивидуальной защиты.

Во время проведения сварочных работ на трубопроводах:

• запрещается заземлять сварочный аппарат через измерительный прибор.

В случае работы с прибором мокрыми руками:

 вследствие повышения риска поражения электрическим током следует надевать перчатки.

#### 2.4 Безопасность при эксплуатации

Опасность травмирования.

- При эксплуатации прибор должен находиться в технически исправном и отказоустойчивом состоянии.
- Ответственность за отсутствие помех при эксплуатации прибора несет оператор.

#### 2.5 Безопасность продукции

Благодаря тому, что прибор разработан в соответствии с передовой инженернотехнической практикой, он удовлетворяет современным требованиям безопасности, прошел испытания и поставляется с завода в состоянии, безопасном для эксплуатации.

Он отвечает основным стандартам безопасности и требованиям законодательства. как указано в «Декларации соответствия EC», и тем самым удовлетворяет требованиям нормативных документов EC. Endress+Hauser подтверждает указанное соответствие нанесением маркировки CE на прибор.

#### 2.6 Безопасность информационных технологий

Гарантия действует только в том случае, если установка и использование устройства производится согласно инструкциям, изложенным в Руководстве по эксплуатации. Устройство оснащено механизмом обеспечения защиты, позволяющим не допустить внесение каких-либо непреднамеренных изменений в установки устройства.

Безопасность информационных технологий соответствует общепринятым стандартам безопасности оператора и разработана с целью предоставления дополнительной защиты устройства, в то время как передача данных прибора должна осуществляться операторами самостоятельно.

## 3 Описание изделия

Прибор состоит из электронного преобразователя и датчика.

Прибор доступен в компактном исполнении:

Преобразователь и датчик находятся в одном корпусе.

Действительно для Promass, Cubemass, CNGmass, LNGmass и LPGmass.

Если прибор заказан с искробезопасным блоком Modbus RS485, искробезопасный барьер Promass 100 входит в комплект поставки и его установка необходима для эксплуатации прибора.

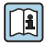

Для получения дополнительной информации об изделии см. руководство по эксплуатации прибора.

### 4 Монтаж

🔟 Подробную информацию о монтаже датчика см. в кратком руководстве по эксплуатации датчика → 🗎 3.

### 4.1 Монтаж измерительного прибора

#### 4.1.1 Поворот дисплея

Местный дисплей доступен только для следующих вариантов исполнения прибора: Код заказа для варианта «Дисплей; управление», опция **В**: 4-строчный; с подсветкой, по протоколу связи.

Для улучшения читаемости дисплей можно повернуть.

#### Вариант исполнения в алюминиевом корпусе

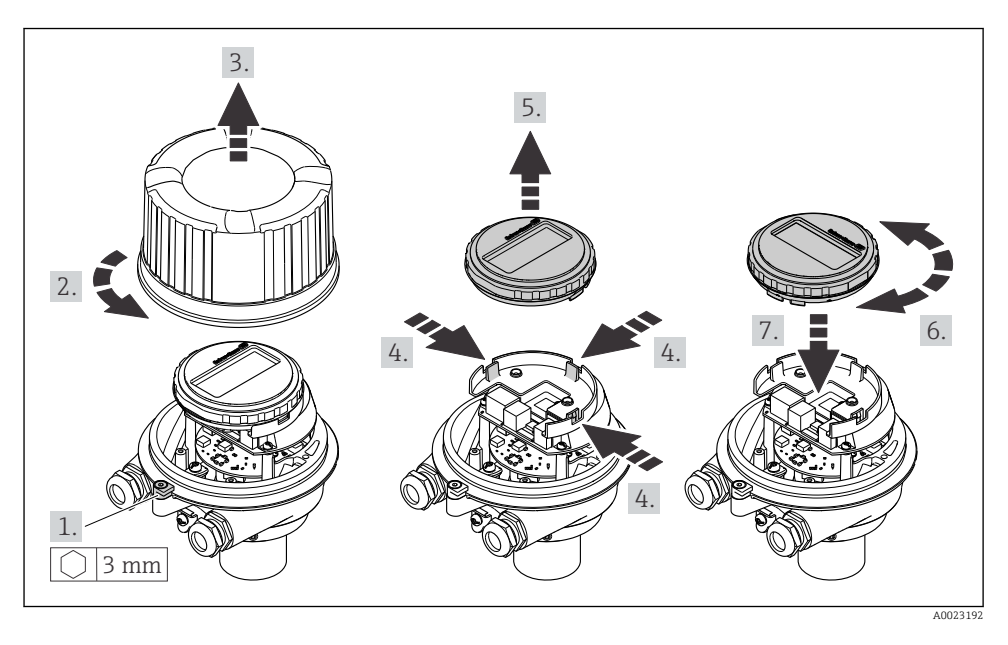

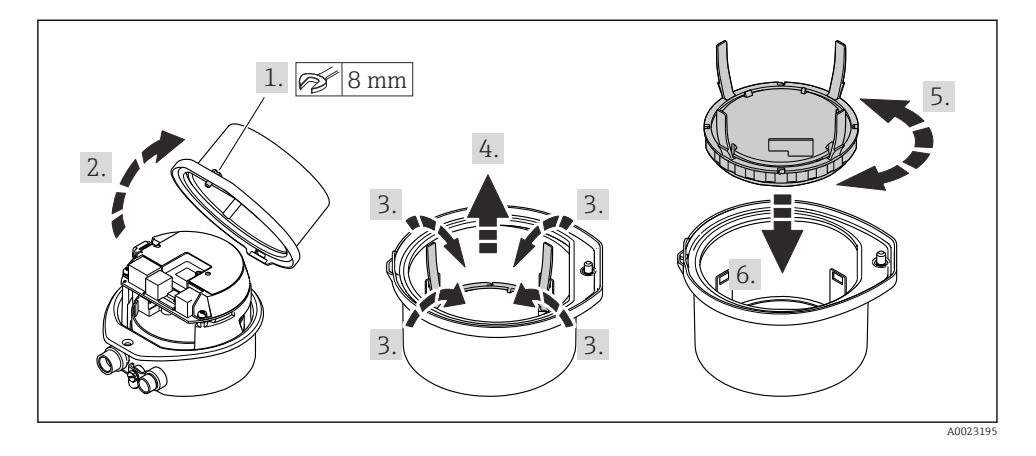

#### Варианты исполнения в компактном и сверхкомпактном корпусах

## 5 Электрическое подключение

### УВЕДОМЛЕНИЕ

# На данном измерительном приборе не предусмотрен встроенный выключатель питания.

- Поэтому обеспечьте наличие подходящего выключателя или прерывателя цепи электропитания для быстрого отключения линии электроснабжения от сети при необходимости.
- Измерительный прибор снабжен предохранителем; тем не менее, при монтаже системы необходимо предусмотреть дополнительную защиту от чрезмерного тока (макс. 16 А).

### 5.1 Условия подключения

#### 5.1.1 Необходимые инструменты

- Для кабельных вводов: используйте соответствующие инструменты.
- Для крепежного зажима (на алюминиевый корпус): установочный винт 3 мм.
- Для крепежного винта (на корпус из нержавеющей стали): рожковый гаечный ключ 8 мм.
- Устройство для снятия изоляции с проводов.
- При использовании многожильных кабелей: обжимной инструмент для концевых обжимных втулок.

### 5.1.2 Требования к соединительному кабелю

Соединительные кабели, предоставляемые заказчиком, должны соответствовать следующим требованиям.

#### Электрическая безопасность

В соответствии с применимыми федеральными/национальными нормами.

### Разрешенный диапазон температуры

- Необходимо соблюдать инструкции по монтажу, которые применяются в стране установки.
- Кабели должны быть пригодны для работы при предполагаемой минимальной и максимальной температуре.

### Кабель питания

Подходит стандартный кабель.

#### Сигнальный кабель

#### Modbus RS485

Стандарт EIA/TIA-485 определяет два типа кабеля (А и В) для шины, подходящей для использования при любой скорости передачи. Рекомендуется использовать кабель типа Α.

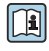

🛐 Для получения дополнительной информации о спецификации соединительного кабеля см. руководство по эксплуатации прибора.

#### Соединительный кабель между искробезопасным барьером Promass 100 и измерительным прибором

| Тип кабеля                           | Экранированный витой кабель с жилами 2x2. При заземлении экрана кабеля соблюдайте концепцию заземления, принятую на предприятии. |
|--------------------------------------|----------------------------------------------------------------------------------------------------|
| Максимальное<br>сопротивление кабеля | 2,5 Ω, на одной стороне                                                                                                    |

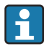

Соблюдайте условия максимального сопротивления кабеля для обеспечения надежности работы измерительного прибора.

| Поперечное се      | чение провода | Максимальная длина кабеля |       |  |
|--------------------|---------------|---------------------------|-------|--|
| (мм <sup>2</sup> ) | (AWG)         | (м)                       | (фут) |  |
| 0,5                | 20            | 70                        | 230   |  |
| 0,75               | 18            | 100                       | 328   |  |
| 1,0                | 17            | 100                       | 328   |  |
| 1,5                | 16            | 200                       | 656   |  |
| 2,5                | 14            | 300                       | 984   |  |

#### Диаметр кабеля

- Поставляемые кабельные уплотнения: M20 × 1,5 с кабелем диаметром 6 до 12 мм (0,24 до 0,47 дюйм).
- Пружинные клеммы: Провода с поперечным сечением 0,5 до 2,5 мм<sup>2</sup> (20 до 14 AWG).
- С искробезопасным барьером Promass 100: Контактные зажимы с винтовым креплением для провода с поперечным сечением 0,5 до 2,5 мм<sup>2</sup> (20 до 14 AWG).

#### 5.1.3 Назначение клемм

Назначение клемм для электрического подключения прибора можно найти на заводской табличке подключений электронного модуля.

Кроме того, прибор в исполнении с интерфейсом Modbus RS485 поставляется с искробезопасным барьером Promass 100, на заводской табличке которого также имеется информация о клеммах.

#### Преобразователь

Исполнение прибора для работы по протоколу связи Modbus RS485

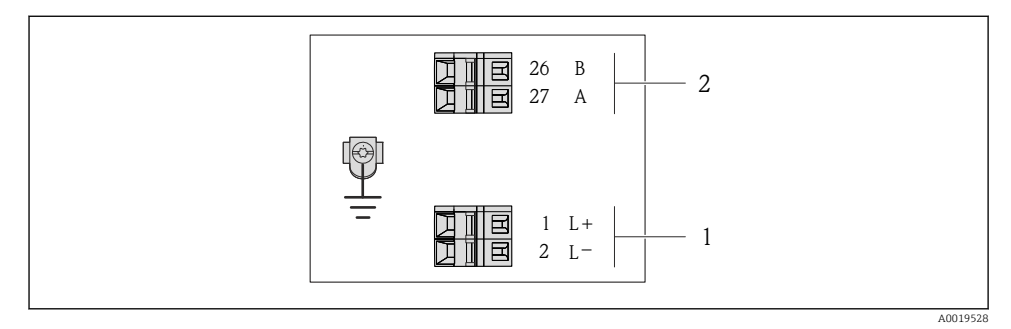

- Назначение клемм Modbus RS485, вариант подключения для использования в невзрывоопасных зонах и зоне 2/разд. 2
- 1 Блок питания: 24 В пост. тока
- 2 Выход: Modbus RS485

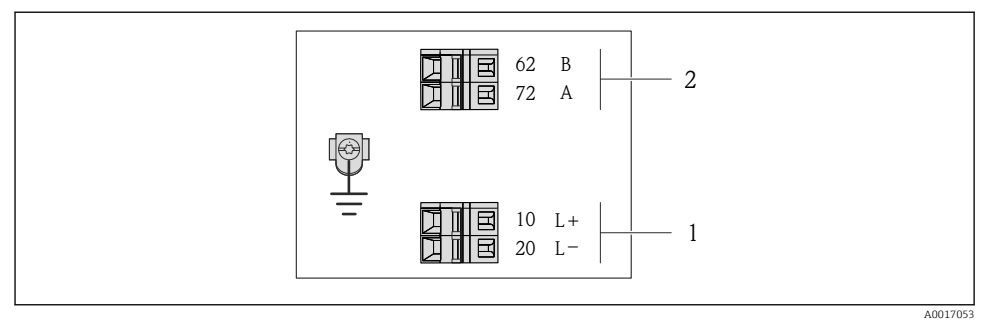

- В 2 Назначение клемм Modbus RS485, вариант подключения для использования в зонах с требованиями к искробезопасности (подключение через искробезопасный барьер Promass 100)
- 1 Блок питания: 24 В пост. тока
- 2 Выход: Modbus RS485

#### Искробезопасный защитный барьер Promass 100

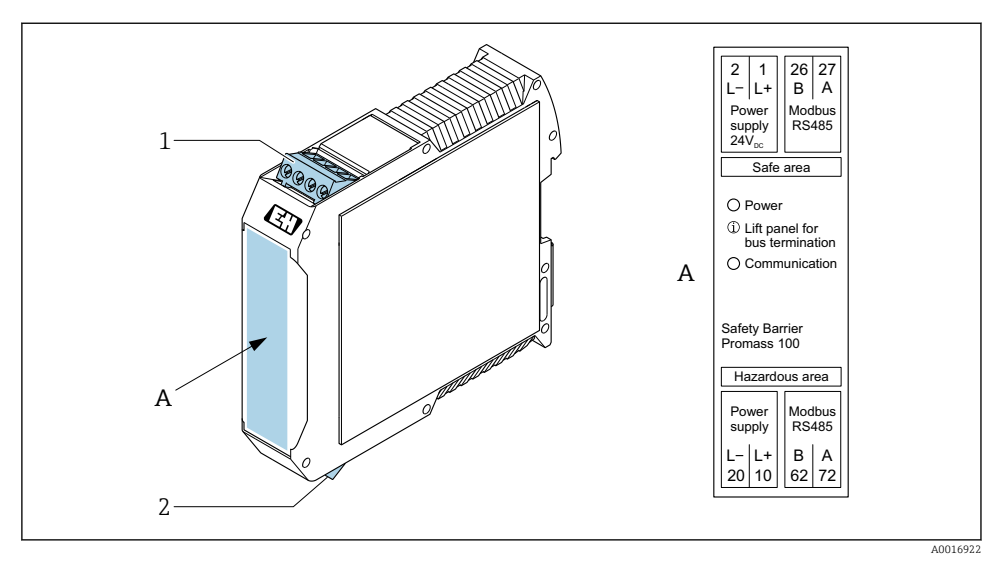

🗷 3 Искробезопасный барьер Promass 100 с клеммами

1 Невзрывоопасная зона и зона 2/разд. 2

2 Искробезопасная зона

#### 5.1.4 Назначение клемм, разъем прибора

#### Сетевое напряжение

Promass 100

Разъем прибора для передачи сигналов с подачей сетевого напряжения (со стороны прибора), MODBUS RS485 (искробезопасное исполнение)

| 2         | Клем<br>ма |       | Назначение                                     |
|-----------|------------|-------|------------------------------------------------|
|           | 1          | L+    | Сетевое напряжение, искробезопасное исполнение |
|           | 2          | А     | Marmana and the second and the DC / QE         |
| 3 + 0 + 1 | 3          | В     | искрооезопасный интерфейстмоции ко465          |
|           | 4          | L-    | Сетевое напряжение, искробезопасное исполнение |
| 5         | 5          |       | Заземление/экранирование                       |
| 4         | Коди       | ровка | Разъем/гнездо                                  |
| A0016809  | 1          | ł     | Разъем                                         |

Разъем прибора для подачи сетевого напряжения (со стороны прибора), MODBUS RS485 (не искробезопасное исполнение)

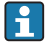

Для использования в невзрывоопасной зоне и зоне 2/разд. 2.

| 2             | Клем |       | Назначение               |
|---------------|------|-------|--------------------------|
|               | ма   |       |                          |
|               | 1    | L+    | 24 В пост. тока          |
|               | 2    |       | Не назначено             |
| 3 + 0 + 0 + 1 | 3    |       | Не назначено             |
|               | 4    | L-    | 24 В пост. тока          |
| 5             | 5    |       | Заземление/экранирование |
| 4             | Коди | ровка | Разъем/гнездо            |
| A0016809      | A    | ł     | Разъем                   |

#### Передача сигнала

Promass

Разъем прибора для передачи сигнала (со стороны прибора), MODBUS RS485 (не искробезопасное исполнение)

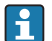

Для использования в невзрывоопасной зоне и зоне 2/разд. 2.

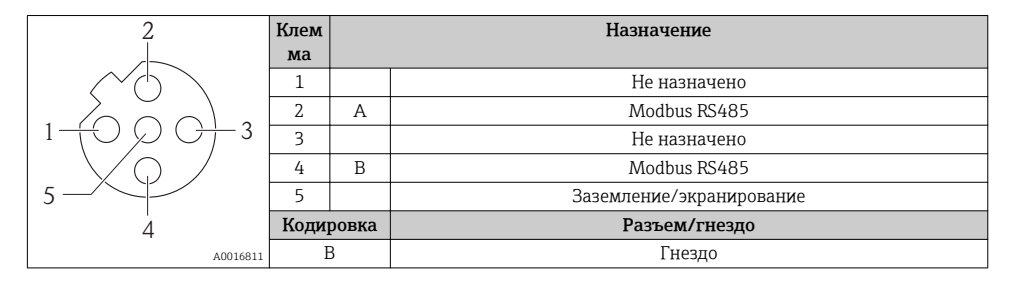

#### 5.1.5 Экранирование и заземление

#### Modbus

В соответствии с используемым подходом к экранированию и заземлению необходимо обеспечить соблюдение требований в следующих областях:

- Электромагнитная совместимость (ЭМС)
- Взрывозащита
- Средства индивидуальной защиты
- Национальные правила и инструкции по монтажу
- Соблюдайте спецификацию кабелей.
- Оголенные и скрученные куски экранированного кабеля должны находиться на максимально коротком расстоянии от заземляющей клеммы.
- Безупречная оболочка кабеля.

#### Заземление экрана кабеля

Для обеспечения соответствия требованиям по ЭМС:

- Обеспечьте подключение экрана кабеля к линии выравнивания потенциалов в нескольких точках.
- Подключите каждую местную заземляющую клемму к линии выравнивания потенциалов.

#### УВЕДОМЛЕНИЕ

В системах без выравнивания потенциалов многократное заземление экрана кабеля вызывает уравнительные токи промышленной частоты!

Повреждение экрана шины.

 Для заземления экран шины необходимо подключать только к местному заземлению или защитному заземлению с одного конца.

#### 5.1.6 Подготовка измерительного прибора

#### УВЕДОМЛЕНИЕ

#### Недостаточное уплотнение корпуса!

Возможно существенное снижение технической надежности измерительного прибора.

- Используйте подходящие кабельные уплотнители, соответствующие требуемой степени защиты.
- 1. Если установлена заглушка, удалите ее.
- При поставке измерительного прибора без кабельных уплотнений: Подберите подходящее кабельное уплотнение для соответствующего соединительного кабеля.

### 5.2 Подключение измерительного прибора

### УВЕДОМЛЕНИЕ

# Ограничение электрической безопасности в результате некорректного подключения!

- Работа по электрическому подключению должна выполняться только квалифицированными специалистами.
- Обеспечьте соблюдение федеральных/национальных норм и правил.
- Обеспечьте соблюдение местных правил техники безопасности на рабочем месте.
- ► Перед подсоединением дополнительных кабелей всегда подключайте сначала защитное заземление ⊕.
- При использовании в потенциально взрывоопасных средах изучите информацию, приведенную для прибора в специальной документации по взрывозащищенному исполнению.
- ► Блок питания должен быть испытан на соответствие требованиям безопасности (таким как PELV, SELV).

#### 5.2.1 Подключение преобразователя

Подключение преобразователя зависит от следующих кодов заказа:

- Исполнение корпуса: компактный или сверхкомпактный;
- Вариант подключения: разъем прибора или клеммы.

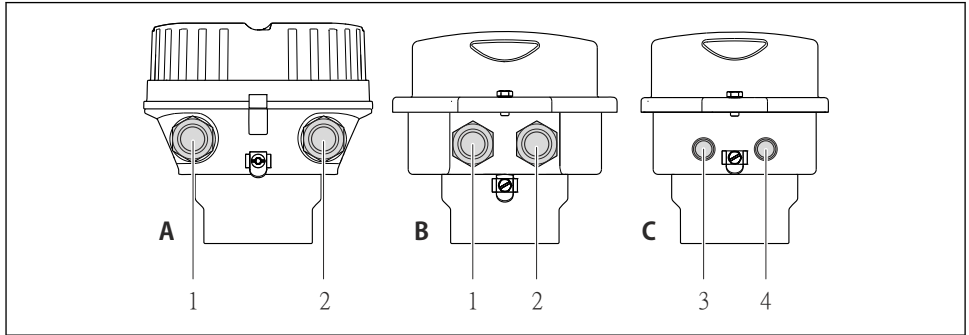

A0016924

- 🖻 4 🔰 Варианты исполнения корпуса и подключения
- А Компактное исполнение из алюминия со специальным покрытием
- В Компактное исполнение гигиеничного типа, из нержавеющей стали. Или компактное исполнение, из нержавеющей стали
- 1 Кабельный ввод или разъем прибора для кабеля передачи сигнала
- 2 Кабельный ввод или разъем прибора для кабеля сетевого напряжения
- С Сверхкомпактное исполнение гигиеничного типа, из нержавеющей стали. Или сверхкомпактное исполнение, из нержавеющей стали
- 3 Разъем прибора для передачи сигнала
- 4 Разъем прибора для сетевого напряжения

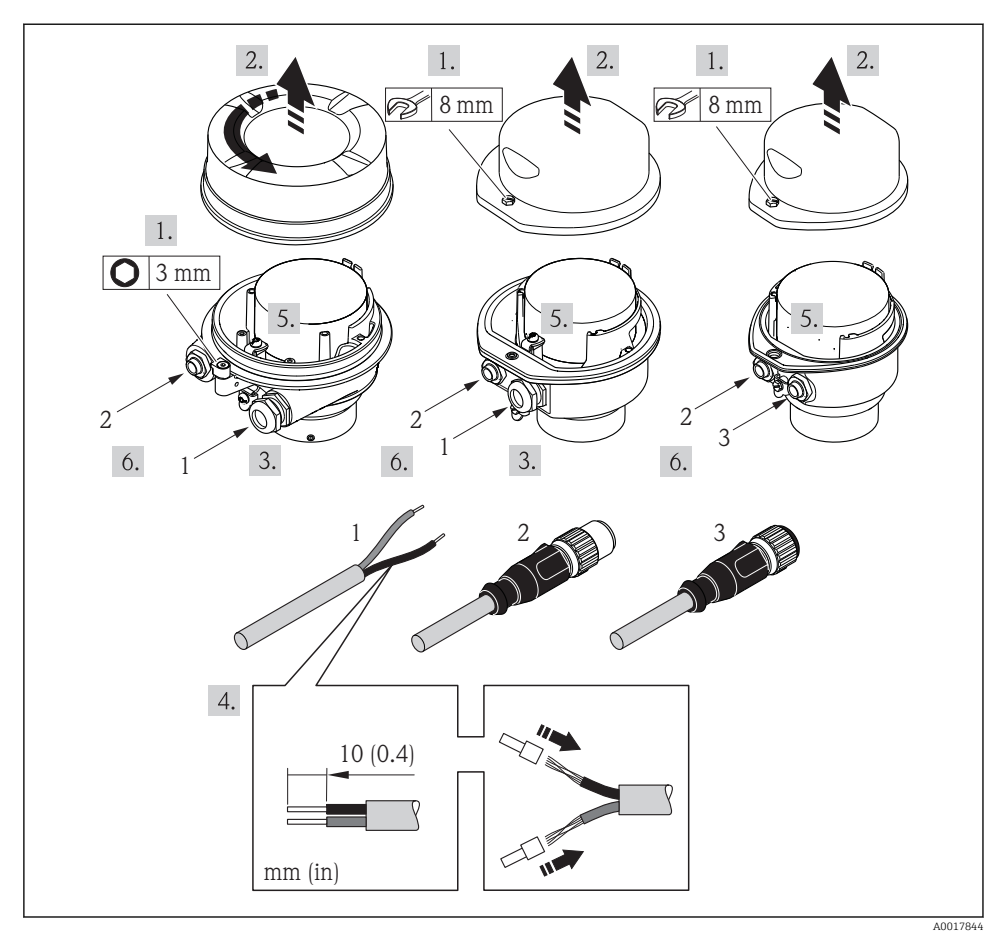

🖻 5 Исполнения прибора с примерами подключения

- 1 Кабель
- 2 Разъем прибора для передачи сигнала
- 3 Разъем прибора для сетевого напряжения
- Подключите кабель в соответствии с назначением клемм → В 14 или назначением контактов разъема прибора.

#### 5.2.2 Подключение искробезопасного барьера Promass 100

В случае исполнения прибора с искробезопасным блоком Modbus RS485 преобразователь должен быть подключен к искробезопасному барьеру Promass 100.

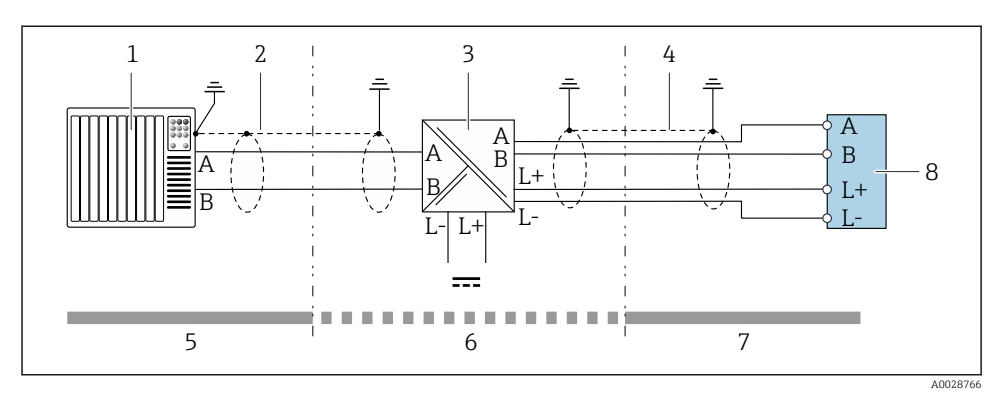

- 6 Электрическое подключение между преобразователем и искробезопасным барьером Promass 100
- 1 Система управления (например, ПЛК)
- 2 Соблюдайте спецификацию кабелей → 🖺 12
- 3 Искробезопасный барьер Promass 100: назначение клемм
- 4 Соблюдайте спецификацию кабелей → 🗎 13
- 5 Невзрывоопасная зона
- 6 Невзрывоопасная зона и зона 2/разд. 2
- 7 Искробезопасная зона
- 8 Преобразователь: назначение клемм

#### 5.2.3 Обеспечение выравнивания потенциалов

#### Promass, Cubemass, CNG, LNG, LPG

Требования

Специальные меры по выравниванию потенциалов не требуются.

Для приборов, предназначенных для использования во взрывоопасных зонах, соблюдайте указания, приведенные в документации по взрывозащищенному исполнению (ХА).

### 5.3 Специальные инструкции по подключению

#### 5.3.1 Примеры подключения

#### Modbus RS485

Modbus RS485, невзрывоопасная зона и зона 2/разд. 2

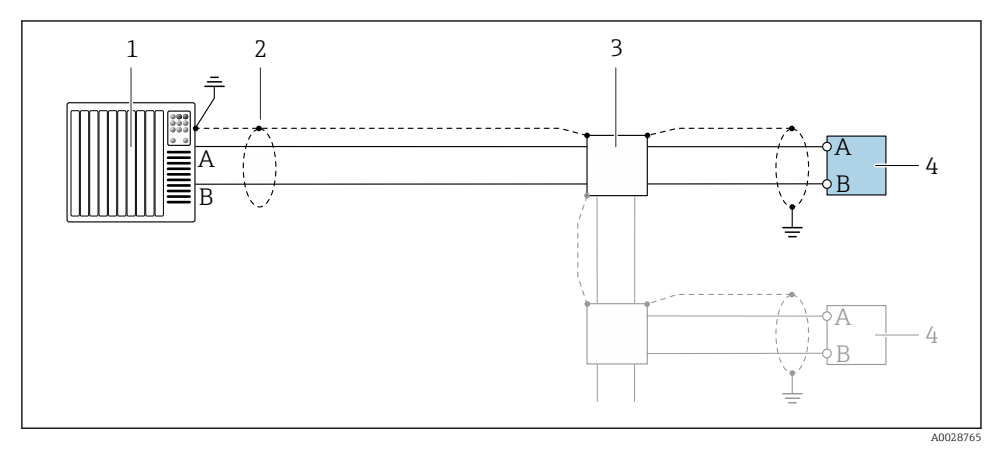

🗷 7 Пример подключения для Modbus RS485, невзрывоопасная зона и зона 2/разд. 2

- 1 Система управления (например, ПЛК)
- 2 Экран кабеля: для выполнения требований по ЭМС необходимо заземление экрана кабеля с обоих концов; соблюдайте спецификацию кабелей → 
  В 13
- 3 Распределительная коробка
- 4 Преобразователь

#### Искробезопасный интерфейс Modbus RS485

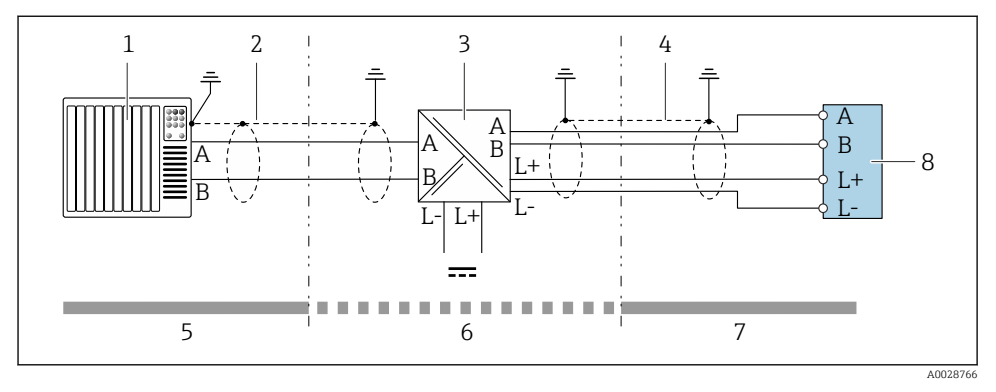

🖻 8 Пример подключения искробезопасного интерфейса Modbus RS485

- 1 Система управления (например, ПЛК)
- 2 Экран кабеля; соблюдайте спецификацию кабелей
- 3 Искробезопасный защитный барьер Promass 100
- 4 Соблюдайте спецификацию кабелей
- 5 Невзрывоопасная зона
- 6 Невзрывоопасная зона и зона 2/разд. 2
- 7 Искробезопасная зона
- 8 Преобразователь

### 5.4 Конфигурация аппаратного обеспечения

#### 5.4.1 Активация нагрузочного резистора

#### Modbus RS485

Во избежание ошибок при передаче данных, вызванных разностью сопротивлений, кабель Modbus RS485 должен быть терминирован в начале и конце сегмента шины.

При использовании преобразователя в невзрывоопасной зоне или зоне 2/разд. 2

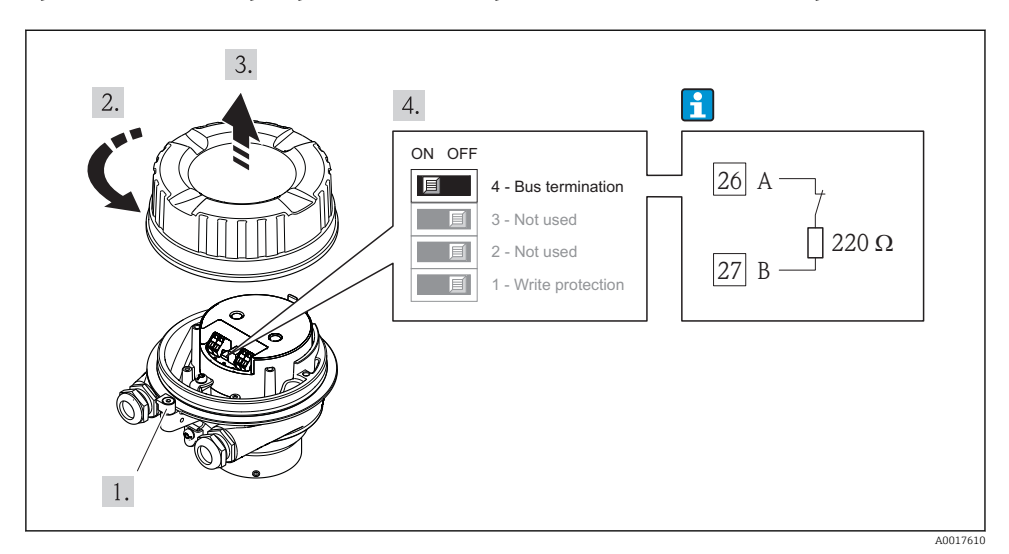

9 Нагрузочный резистор можно активировать с помощью DIP-переключателя на главном электронном модуле

#### При использовании преобразователя в искробезопасной зоне

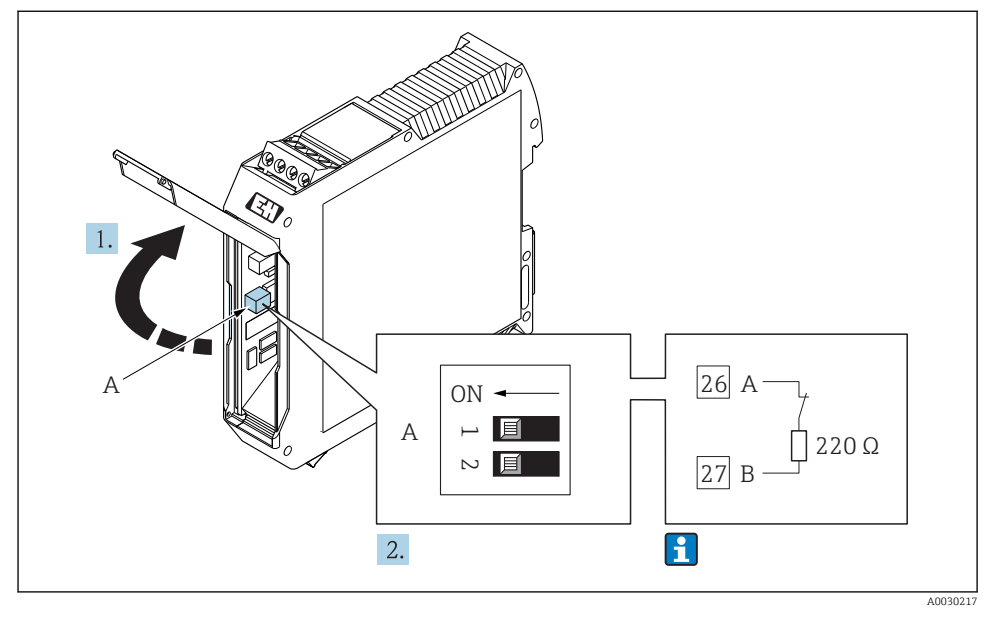

10 Нагрузочный резистор можно активировать с помощью DIP-переключателя в барьере безопасности Promass 100

### 5.5 Обеспечение степени защиты

Измерительный прибор соответствует всем требованиям соответствия степени защиты IP66/67, тип изоляции 4X.

Для гарантированного обеспечения степени защиты IP66/67 (тип изоляции 4X) после электрического подключения выполните следующие действия:

- 1. Убедитесь в том, что уплотнения корпуса чистые и закреплены правильно.
- 2. При необходимости просушите, очистите или замените уплотнения.
- 3. Затяните все винты на корпусе и прикрутите крышки.
- 4. Плотно затяните кабельные вводы.

5. Во избежание проникновения влаги через кабельный ввод:

Проложите кабель так, чтобы он образовал обращенную вниз петлю ("водяную ловушку") перед кабельным вводом.

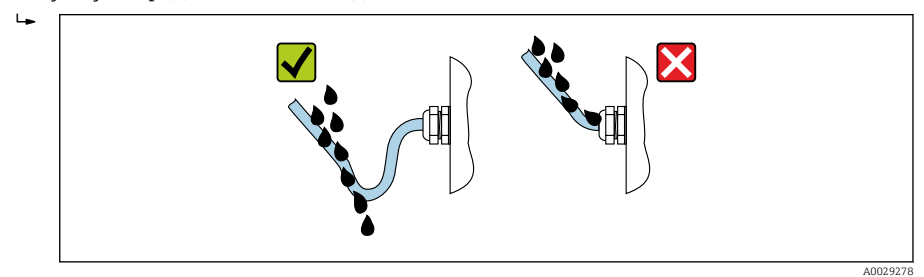

6. Вставьте заглушки в неиспользуемые кабельные вводы.

### 5.6 Проверка после подключения

| Измерительный прибор или кабели не повреждены (внешний осмотр)?                                                                                                    |  |  |
|----------------------------------------------------------------------------------------------------|--|--|
| Используемые кабели соответствуют требованиям $ ightarrow 	extsf{B}$ 12?                                                                                                    |  |  |
| Кабели уложены надлежащим образом (без натяжения)?                                                                                                    |  |  |
| Все кабельные вводы установлены, плотно затянуты и герметичны? Кабель имеет петлю для обеспечения влагоотвода → 🗎 24?                                                                                                    |  |  |
| В зависимости от исполнения прибора: все разъемы приборов плотно затянуты ?                                                                                                    |  |  |
| <ul> <li>Напряжение питания соответствует техническим требованиям, указанным на заводской табличке преобразователя ?</li> <li>Для исполнения прибора с искробезопасным подключением Modbus RS485: соответствует ли напряжение питания техническим характеристикам, указанным на заводской табличке искробезопасного барьера Promass 100 ?</li> </ul> |  |  |
| Правильно ли выбрана схема подключения к клеммам или расположения контактов в разъеме<br>→ 🗎 15?                                                                                                    |  |  |
| <ul> <li>Если присутствует напряжение питания: светодиодный индикатор питания на электронном<br/>модуле преобразователя горит зеленым ?</li> <li>Для исполнения прибора с искробезопасным подключением Modbus RS485: горит ли<br/>светодиодный индикатор питания на искробезопасном барьере Promass 100?</li> </ul>                                  |  |  |
| В зависимости от исполнения корпуса: крепежный зажим или крепежный винт плотно затянут?                                                                                                    |  |  |

## 6 Опции управления

### 6.1 Обзор опций управления

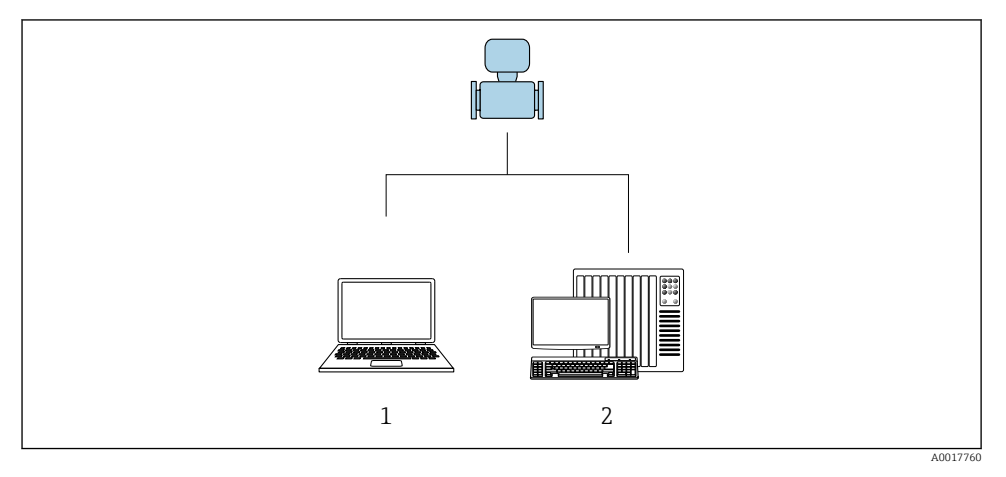

- 1 Компьютер с программным обеспечением FieldCare или DeviceCare. Связь через интерфейс Соттиbox FXA291 и сервисный интерфейс
- 2 Система управления (например, ПЛК)

### 6.2 Структура и функции меню управления

#### 6.2.1 Структура меню управления

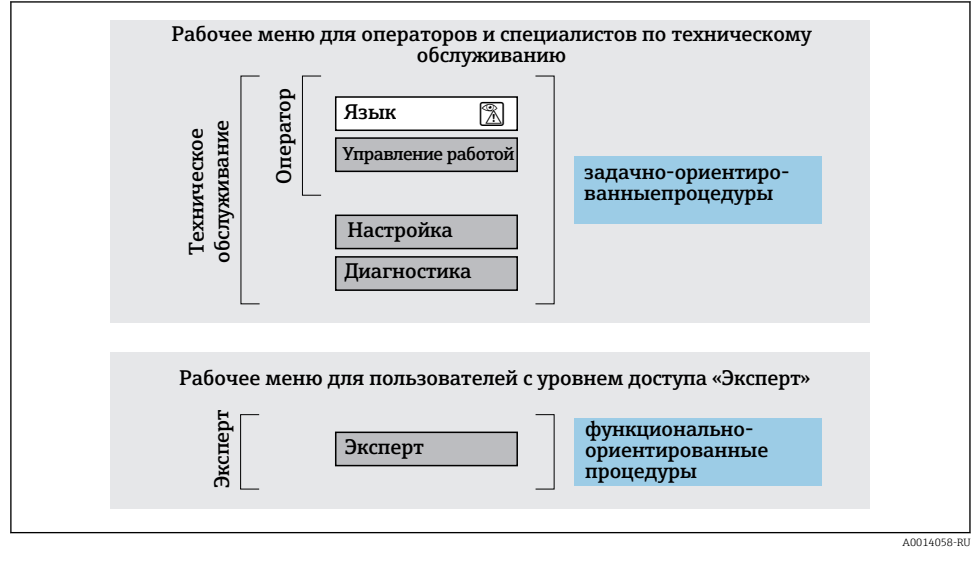

<sup>🖻 11</sup> Схематичная структура меню управления

#### 6.2.2 Принцип действия

Некоторые части меню присвоены определенным ролям пользователей (оператор, специалист по обслуживанию и т.д.). Каждая роль пользователя соответствует стандартным задачам в рамках жизненного цикла прибора.

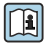

Детальная информация по принципу действия приведена в руководстве по эксплуатации прибора.

### 6.3 Доступ к меню управления посредством программного обеспечения

6.3.1 Подключение программного обеспечения

#### Через служебный интерфейс (CDI)

#### Modbus RS485

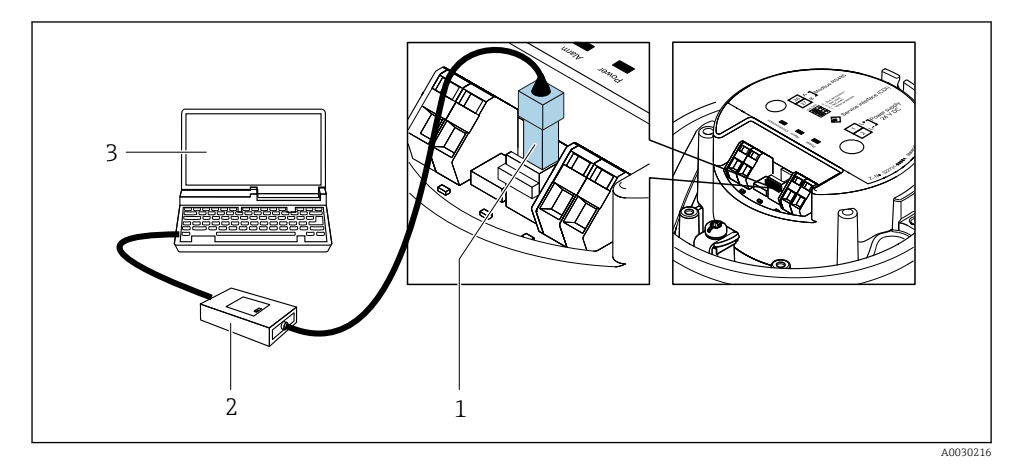

1 Служебный интерфейс (CDI) измерительного прибора

- 2 Commubox FXA291
- 3 Компьютер с программным обеспечением "FieldCare" с COM DTM "CDI Communication FXA291"

#### Через сервисный интерфейс (CDI)

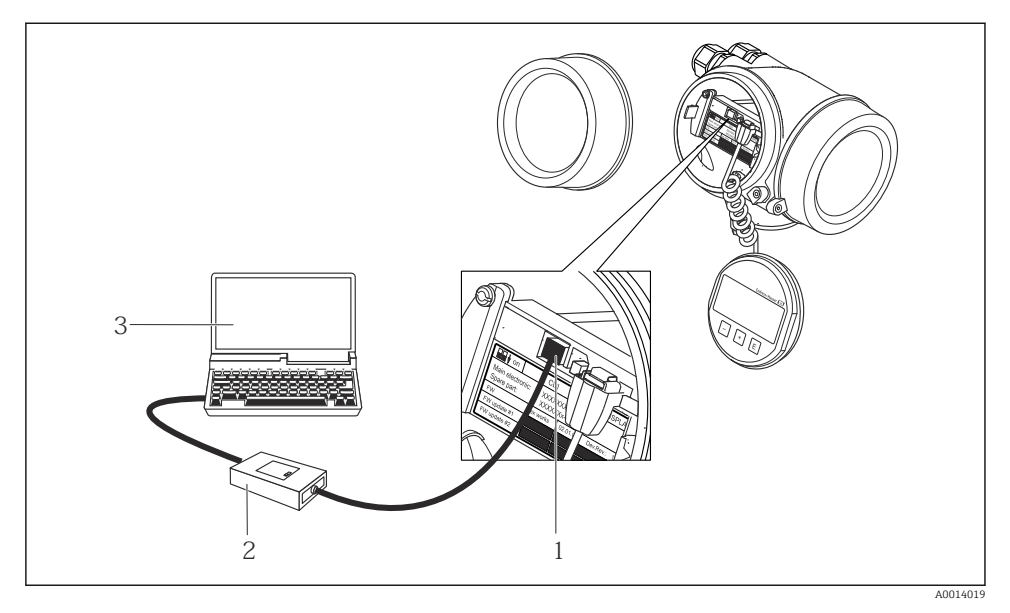

- 1 Сервисный интерфейс (CDI = Common Data Interface, единый интерфейс данных Endress +Hauser) измерительного прибора
- 2 Commubox FXA291
- 3 Компьютер с программным обеспечением FieldCare с COM DTM CDI Communication FXA291

#### 6.3.2 FieldCare

#### Функции

Инструментальное средство Endress+Hauser для управления парком приборов на базе стандарта FDT. С его помощью можно удаленно настраивать все интеллектуальные приборы в системе и управлять ими. Кроме того, получаемая информация о состоянии обеспечивает эффективный мониторинг состояния приборов.

Типичные функции:

- Настройка параметров преобразователей
- Загрузка и сохранение данных прибора (выгрузка/загрузка)
- Документирование точки измерения
- Визуализация памяти измеренных значений (линейная запись) и журнала ошибок

Дополнительную информацию о FieldCare см. в руководствах по эксплуатации ВА00027S и ВА00059S

#### Способ получения файлов описания прибора

- www.endress.com → Загрузка
- Компакт-диск (обратитесь в региональный офис продаж Endress+Hauser)
- DVD-диск (обратитесь в региональный офис продаж Endress+Hauser)

#### Установление соединения

- 1. Запустите FieldCare и активируйте проект.
- 2. В сети: Добавление прибора.
  - └→ Появится окно Добавить прибор.
- 3. В списке выберите опцию CDI Communication FXA291 и нажмите OK для подтверждения.
- 4. Щелкните правой кнопкой пункт CDI Communication FXA291 и в появившемся контекстном меню выберите опцию Добавить прибор.
- 5. В списке выберите требуемый прибор и нажмите ОК для подтверждения.
- 6. Установите рабочее соединение с прибором.

Дополнительную информацию см. в руководствах по эксплуатации BA00027S и BA00059S

#### Пользовательский интерфейс

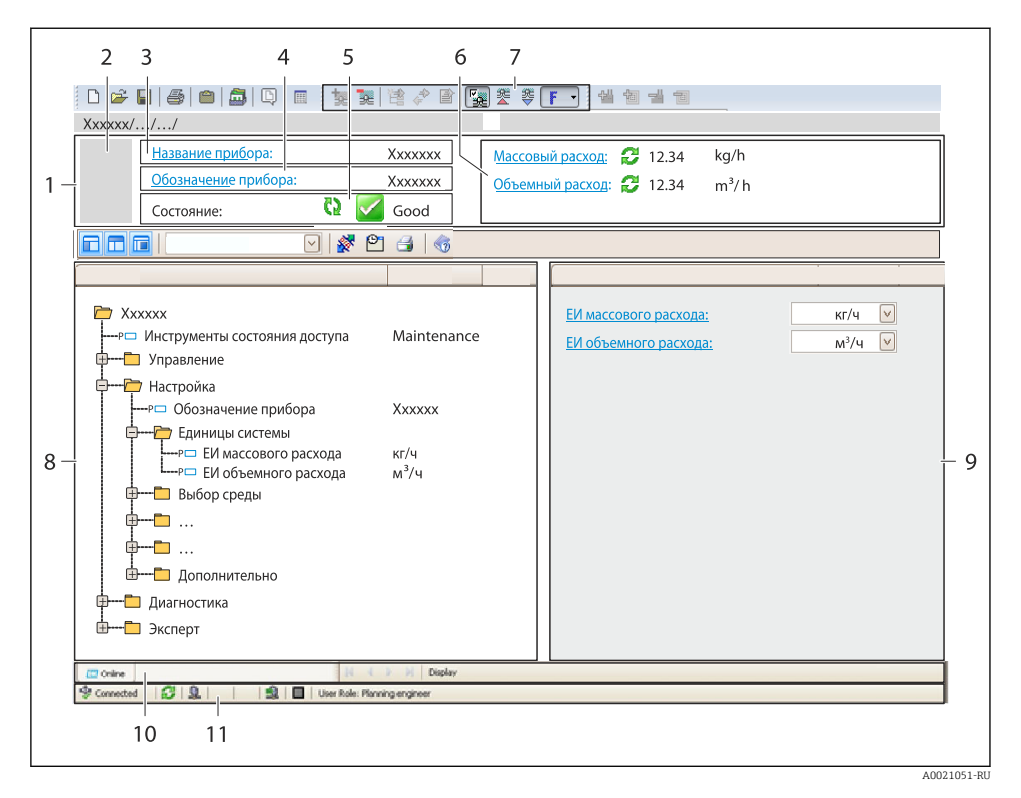

- 1 Заголовок
- 2 Изображение прибора
- 3 Наименование прибора
- 4 Название
- 5 Строка состояния с сигналом состояния
- 6 Область индикации текущих измеренных значений
- 7 Панель редактирования с дополнительными функциями, такими как сохранение/ восстановление, список событий и создание документации
- 8 Область навигации со структурой меню управления
- 9 Рабочая область
- 10 Набор действий
- 11 Строка состояния

### 7 Системная интеграция

Для получения дополнительной информации о системной интеграции см. руководство по эксплуатации прибора.

- Обзор файлов описания прибора
  - Данные о текущей версии для прибора
  - Программное обеспечение
- Совместимость с предыдущей моделью
- Информация Modbus RS485
  - Коды функций
  - Время отклика
  - Карта данных Modbus

### 8 Ввод в эксплуатацию

#### 8.1 Функциональная проверка

Перед вводом измерительного прибора в эксплуатацию:

- Убедитесь, что после монтажа и подключения были выполнены проверки.
- Контрольный список проверки после монтажа.
- Контрольный список проверки после подключения → 🗎 25.

### 8.2 Установка языка управления

Заводская настройка: английский или региональный язык по заказу

Язык управления можно установить с помощью FieldCare или DeviceCare: Управление → Display language

### 8.3 Конфигурирование измерительного прибора

Меню **Настройка**с его подменю позволяют быстро запускать измерительный прибор в эксплуатацию. В меню нижнего уровня содержатся все параметры, необходимые для конфигурирования, например, параметры измерения или коммуникации.

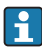

Подменю, доступные в конкретном приборе, могут различаться в зависимости от исполнения прибора (например, в части датчика).

| Подменю            | Значение                                                |
|--------------------|---------------------------------------------------------|
| Выбор среды        | Определение среды                                       |
| Модификация выхода | Определение модификации выхода                          |
| Единицы системы    | Настройка единиц измерения для всех измеренных значений |
| Связь              | Конфигурирование цифрового интерфейса связи             |

| Подменю                                   | Значение                                                                        |
|-------------------------------------------|---------------------------------------------------------------------------------|
| Отсечение при низком расходе              | Настройка отсечения при низком расходе                                          |
| Обнаружение частично заполненной<br>трубы | Конфигурирование распознавания частично и полностью незаполненного трубопровода |

#### 8.4 Защита параметров настройки от несанкционированного доступа

Для защиты конфигурации измерительного прибора от несанкционированного изменения доступны следующие опции защиты от записи.

- Защита доступа к параметрам с помощью кода доступа .
- Защита доступа к локальному управлению с помощью ключа.
- Защита доступа к измерительному прибору с помощью переключателя защиты от записи.

📺 Для получения дополнительной информации о защите настроек от несанкционированного доступа см. руководство по эксплуатации прибора.

#### 9 Диагностическая информация

Все неисправности, обнаруженные измерительным прибором, отображаются как сообщение об ошибке в программном обеспечении после установления соединения и на домашней странице браузера после входа пользователя в систему.

Меры по устранению неисправностей предлагаются для каждого сообщения об ошибке, позволяя быстро решить проблему.

В FieldCare: меры по устранению неисправностей отображаются на главной странице в отдельном поле под сообщением об ошибке.

| □ ≥                                                                                                    | 1<br>Xxxxxxxx<br>Xxxxxxxx<br>Xxxxxxxx<br>Xxxxxxxx<br>Xxxxxxxx<br>Xxxxxxxx<br>Xxxxxxxxx | В в в в         В в         В |            |
|----------------------------------------------------------------------------------------------------|----------------------------------------------------------------------------------------|----------------------------------------------------------------------------------------------------|------------|
| Хххххх<br>Р Диагностика 1:<br>Р Устранение проблем:<br>Р Инструм. состояния доступ<br>Р Инструм. состояния доступ<br>Р Инструм. а<br>Р Инструм. а<br>Р Инструм. а<br>Р Инструм. а<br>Эксплуатация<br>Диагностика<br>Диагностика<br>Эксперт | С485 Модел<br>Деактивация<br>а: Техобслуживание                                        | Состояние исправности прибора<br>Сбой (F)<br>Проверка функционирования (C)<br>Диагностика 1:<br>Рекомендации<br>по устранению проблем:<br>Выход за пределы спецификации (S)<br>Фебуется техобслуживание (M)                                                                                                    | - 2<br>- 3 |

A0021799-RU

- 1 Строка состояния с сигналом состояния
- 2 Диагностическая информация
- 3 Информация по устранению с идентификатором обслуживания
- Примите отображаемые меры по устранению неисправности.

### 9.1 Поиск и устранение общих неисправностей

#### Для выходных сигналов

| Ошибка                                                                                      | Возможные причины                                                                                | Решение                                      |
|---------------------------------------------------------------------------------------------|--------------------------------------------------------------------------------------------------|----------------------------------------------|
| Не горит зеленый светодиодный<br>индикатор на главном электронном<br>модуле преобразователя | Напряжение питания не<br>соответствует номиналу,<br>указанному на заводской табличке<br>прибора. | Примените правильное напряжение<br>питания . |
| Не горит зеленый светодиодный<br>индикатор на главном электронном<br>модуле преобразователя | Неправильное подключение кабеля<br>питания                                                       | Проверьте назначение клемм.                  |
| Не горит зеленый светодиодный<br>индикатор на искробезопасном<br>барьере Promass100         | Напряжение питания не<br>соответствует номиналу,<br>указанному на заводской табличке<br>прибора. | Примените правильное напряжение<br>питания . |

| Ошибка                                                                              | Возможные причины                                              | Решение                                                                                                    |
|-------------------------------------------------------------------------------------|----------------------------------------------------------------|----------------------------------------------------------------------------------------------------|
| Не горит зеленый светодиодный<br>индикатор на искробезопасном<br>барьере Promass100 | Неправильное подключение кабеля<br>питания                     | Проверьте назначение клемм.                                                                                                    |
| Прибор неправильно измеряет<br>величину.                                            | Ошибка настройки или работа<br>прибора вне области применения. | <ol> <li>Проверьте и исправьте настройку<br/>параметра.</li> <li>Обеспечьте соблюдение<br/>предельных значений,<br/>приведенных в разделе<br/>«Технические данные».</li> </ol> |

www.addresses.endress.com

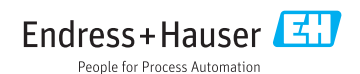